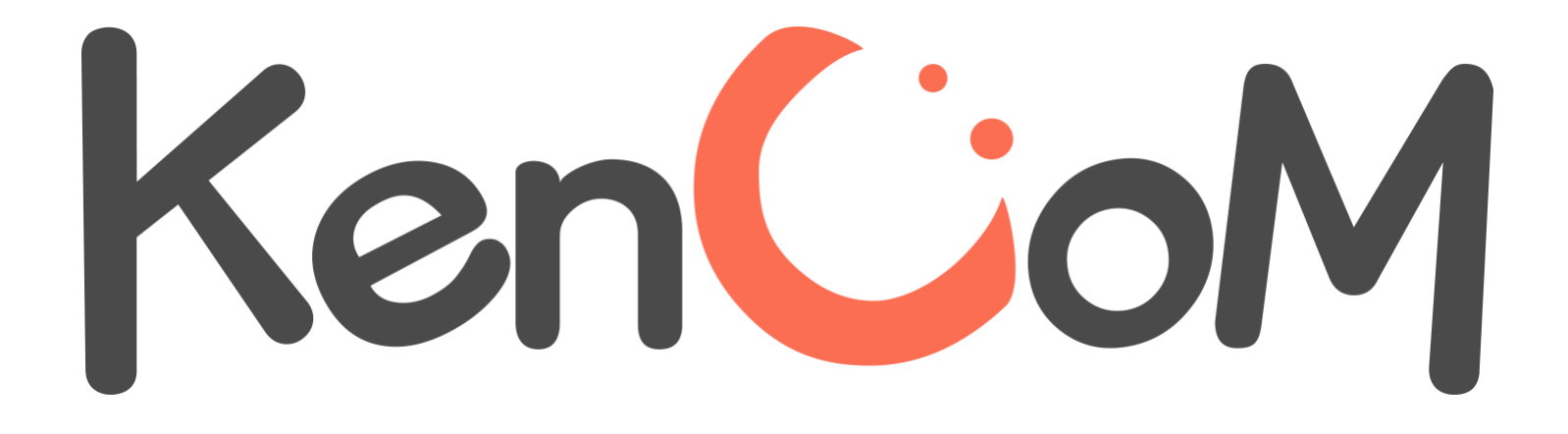

# 登録マニュアル Ver.2

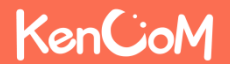

### KenCoMのTOPページ(http://kencom.jp)へアクセスする

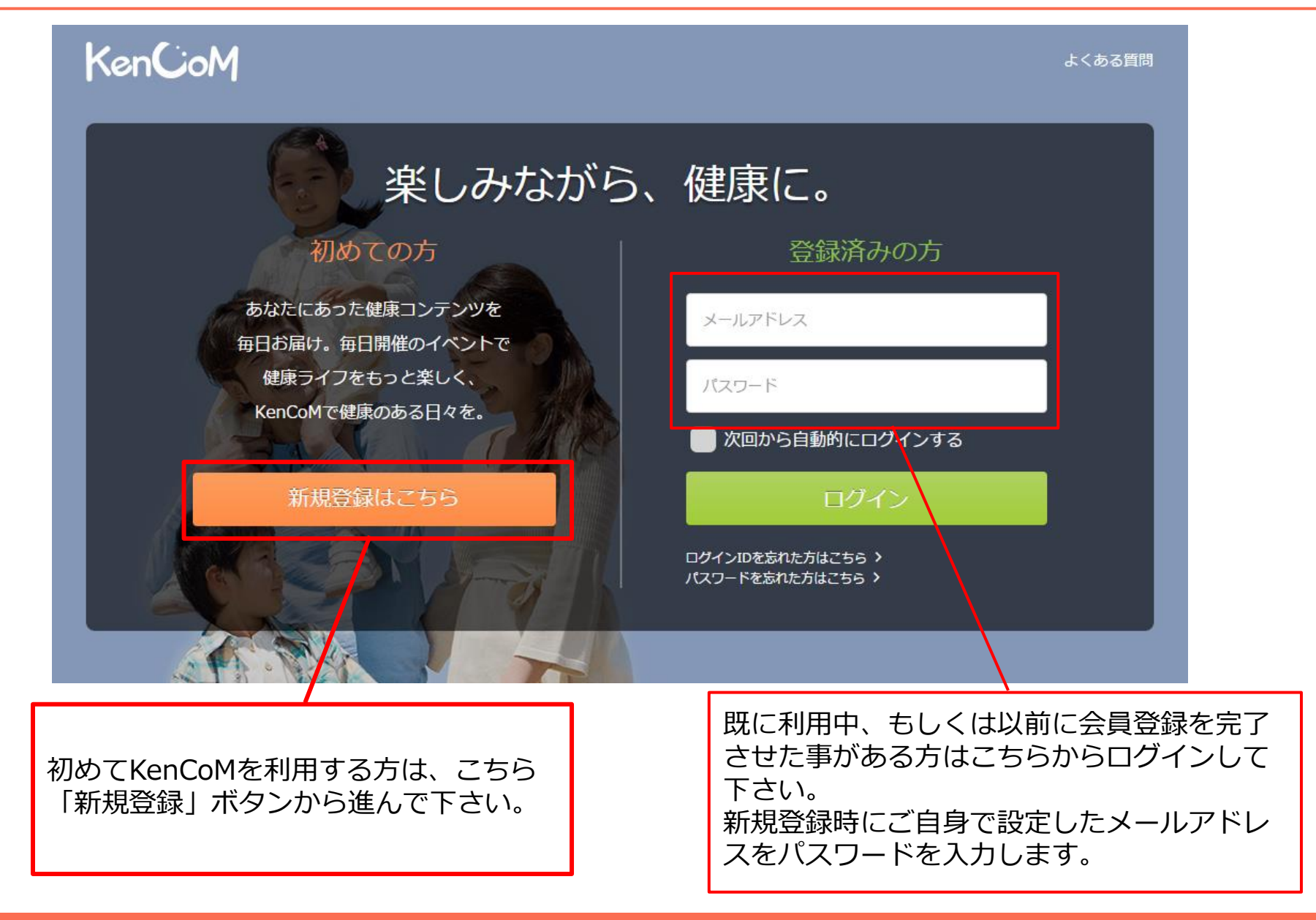

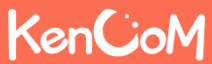

## 新規登録手順について

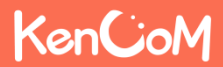

「新規登録」ボタンを押すとこのような画面が表示されます。

| <b> おールアドレス登録</b> メールアドレス確認                                         | 健保資格確認 最終確認                                                           |   | 下記項目について、ご自身で自由に<br>定していただきます。                     |
|---------------------------------------------------------------------|-----------------------------------------------------------------------|---|----------------------------------------------------|
|                                                                     | 3                                                                     |   | ・メールアドレス(ログインID)<br>・パスワード                         |
| ① ご利用にあたっては、ご加入の健康保険組合がKenCoM<br>また新規にご加入された場合、ご利用可能になるまで2: メールアドレス | を導入している必要がございます。<br>ケ月ほどお時間を頂く場合がございます。                               |   | ※メールアドレス宛にKenCoMからのメー<br>(info@kencom.jp)が届きます。事前に |
| メールアドレス                                                             | バスワードの条件:                                                             |   | メールの受信設定をご確認下さい。                                   |
| パスワード                                                               | ○ 2種類以上の文字を含む(英文字・数字・記号)<br>パスワードの安全性:                                | 1 | ※パスワードについては設定条件がありま                                |
| <ul> <li></li></ul>                                                 | 123、abcなどを含む簡単に推測できるパスワードや、他の<br>Webサイトで使用しているパスワードは避けてください。          |   | ので、その条件を満たすよう画面の指示に<br>い設定して下さい。                   |
| 招待コード                                                               |                                                                       |   |                                                    |
| 招待コードをお持ちの方は入力してください                                                |                                                                       |   |                                                    |
| 下記[1]・[2]をお読みいただし<br>※こちらにご入力いただいた情報:<br>[1] KenCc<br>[2] 個人情       | いた後、同意の上で登録を進めてください。<br>よ、仮登録およびご連絡にのみ使用いたします。<br>M会員規約<br>戦の取り扱いについて |   | 会員規約と個人情報の取扱いについ<br>ご確認後、仮登録メールを送信する               |

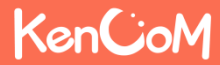

#### STEP2 届いた仮登録メールを確認し、メール内に記載されているリンクをクリックする

「仮登録メールを送信する」ボタンを押すとこのような画面が表示され、メールが届きます。

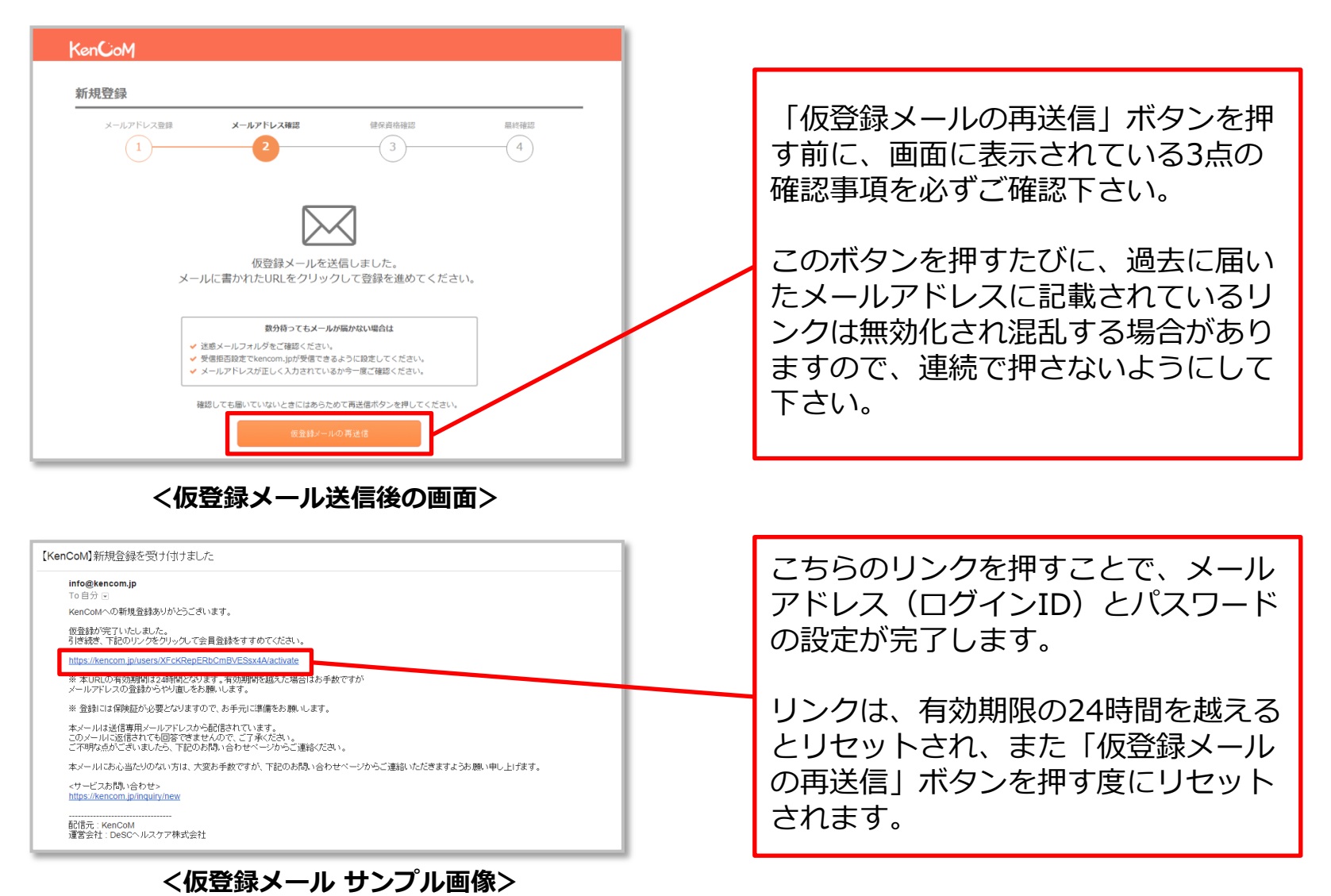

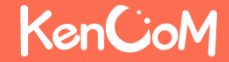

仮登録メールのリンクを押すとこのような画面が表示されます。

| KenCoM                                                                                           |              |
|--------------------------------------------------------------------------------------------------|--------------|
| 新祖登録                                                                                             |              |
| オ[ハ55五2,355.<br>                                                                                 | 日故体现         |
|                                                                                                  | <b>取</b> 修催認 |
|                                                                                                  |              |
| SDKenpos(仮)対象線康保険組合の資格があるかどうかを確認するために、健康保険証の情報を入力してください。<br>たお、こちらにユカいトだいい情報は、利用専務部会のためのユに利用します。 |              |
| るい、こうらい人がいたんでた時間は、10万度世界主がためののたわれします。<br>保険証券報が分からない方はこちら >                                      |              |
| ※入力項目はすべて必須                                                                                      |              |
| <b>LL<sup>1</sup>9</b><br>12345678 (半角英数字)                                                       |              |
| <b>풍</b> 号                                                                                       |              |
| 123456 (半角荚数字)                                                                                   |              |
| 氏名(フルネーム・全角カナ)                                                                                   |              |
| ケンコムタロウ                                                                                          | /            |
| 生年月日                                                                                             | Y            |
| 2014 ▼ 年 12 ▼ 月 30 ▼ 日                                                                           |              |
| 保険者番号                                                                                            |              |
| 11100000 (半角突数字)                                                                                 |              |
| 画像認証<br>(CAPTCHA用画曲)                                                                             |              |
|                                                                                                  |              |
| 上の画像で表示されている文字を入力してください                                                                          |              |
| 利用資格を開会する                                                                                        |              |
| お問い合わせはこちら >                                                                                     |              |
| ご注意<br>・健康保険組合業務を新規に取得した場合、利用可能になるまで2ヶ月ほどかかる場合があります。                                             |              |
| 利用規約 プライバシーボリシー お問い合わせ よくある真同 運営会社                                                               | (C) KenCoM   |

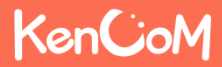

「利用資格を照会する」ボタンを押すとこのような画面が表示されます。

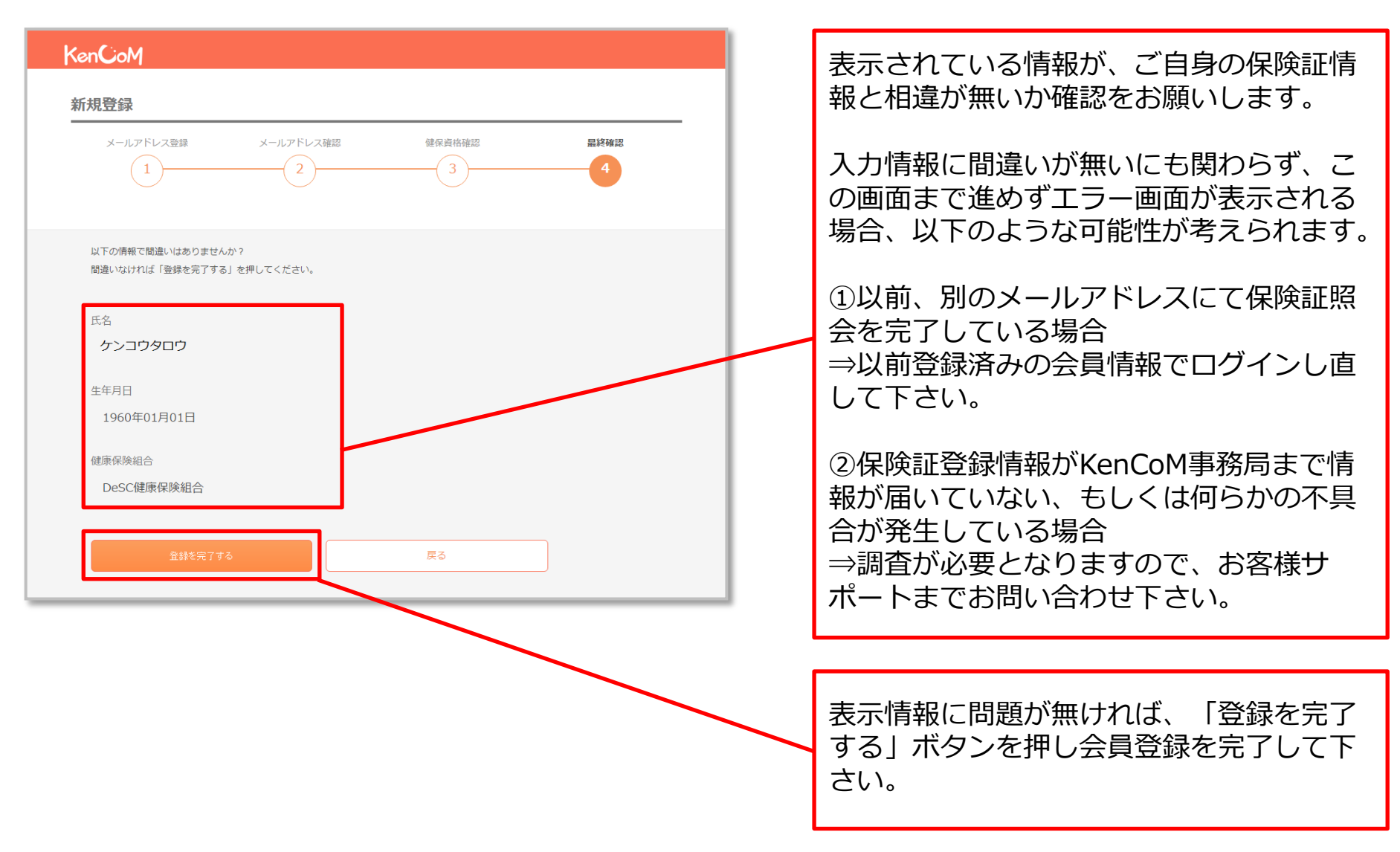

#### KenCoM

#### 「登録を完了する」ボタンを押すとこのような画面が表示されます。

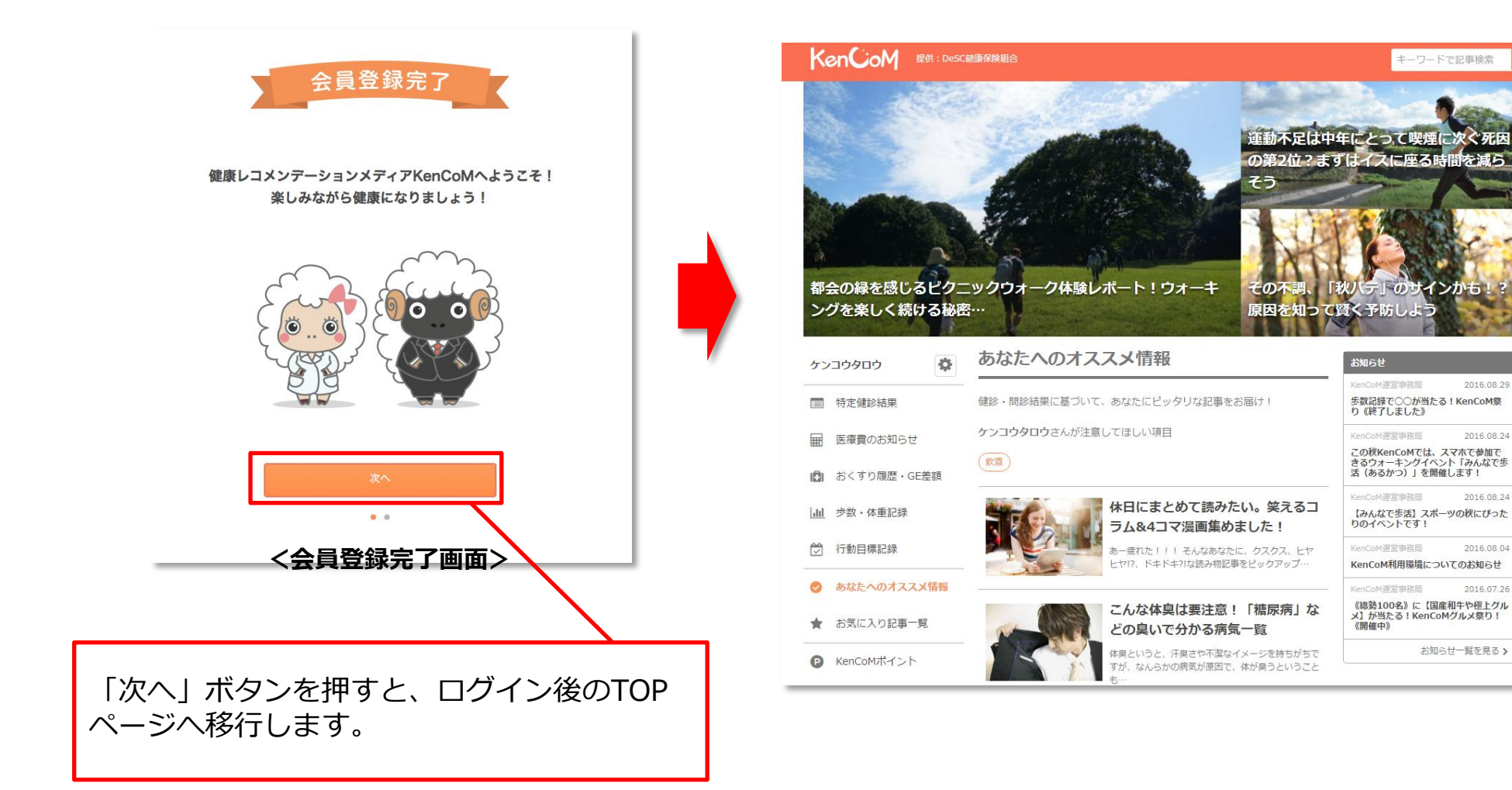

<ログイン後のTOPページ>

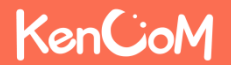

健康保険組合

2016.08.29

2016.08.24

2016 08 24

2016.08.04

2016.07.26